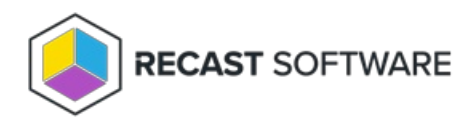

## Install Endpoint Insights with Recast Management Server

Last Modified on 04.11.24

Installing Endpoint Insights with Recast Management Server and Recast Proxy allows you to collect the warranty data that populates El's device warranty reports.

Endpoint Insights must be installed on your Configuration Manager server after you've installed Recast Management Server with Recast Proxy. See the Endpoint Insights Implementation Workflow for an overview of deployment and configuration steps.

During installation, Endpoint Insights completes the following tasks:

- Imports SQL Server Reporting Services (SSRS) reports, Power BI Report Server (PBRS) report sets, and Power BI desktop report sets
- Imports client settings to extend the hardware inventory
- Creates a Configuration Manager application for Recast Agent
- Via Configuration Manager methods (API), creates warranty details to allow the warranty date to be stored in the ConfigMgr database

## Prerequisites

- For a remote SSRS/PBRS reporting point, the Configuration Manager Primary Site Server's computer account requires SysAdmin permissions on each remote database during the installation. These permissions can be removed after Endpoint Insights is installed.
- We recommend setting a static port on the remote SSRS/PBRS servers. If there are multiple reporting points, configure them all to use the same port, as only a single port can be defined during installation.

## Run the Endpoint Insights Installer

To install Endpoint Insights:

- 1. Download and run the Endpoint Insights installer.
- 2. Under Recast Management Server Configuration, enter the Server Name and Server Port.
- 3. Click Test Connection. When connected, click Next.
- 4. Make sure **Recast Management Server is not installed** remains unchecked.
- 5. Click Install.

| N Endpoint Insights                                                                                                    | -       |       | ×  |
|----------------------------------------------------------------------------------------------------|---------|-------|----|
| Recast Management Server Configuration                                                                                                    |         |       |    |
| Server Name cm1.corp.cortoso.com Server Port 444 Test Connection Recast Management Server is not installed Successfully connected to RMS. Click Install to continue |         |       |    |
|                                                                                                    | Install | Cance | əl |

6. Enable **Allow Telemetry data** to allow the collection of the operating system version, the ConfigMgr version, and the SQL Server version during Endpoint Insights Setup (optional). Click **Next**.

| 🐐 Endpoint Insights                                                                    | -         |        | × |  |
|----------------------------------------------------------------------------------------|-----------|--------|---|--|
| Diagnostic and Telemetry Data                                                          |           |        |   |  |
| Recast's Endpoint Insights product collects usage data from the System to              | o help in | nprove |   |  |
| the software service and its user experience. This analytics information includes the  |           |        |   |  |
| operation system version, the Configuration Manager version, and the SQL Server        |           |        |   |  |
| version. You may opt-out from sharing the analytics information by un-checking the box |           |        |   |  |
| below.                                                                                 |           |        |   |  |
|                                                                                        |           |        |   |  |
|                                                                                        |           |        |   |  |
| Allow Telemetry data                                                                   | lext      | Cancel |   |  |

**NOTE**: Once Endpoint Insights Setup is complete, El does not continue to collect usage data.

7. On the **Import License** page, enter your Recast Portal credentials, or browse to a previously downloaded license file.

**NOTE**: The **Import License** page will not appear if licensing was configured during Recast Management Server installation.

## 8. Click Install.

| Import                               | License                                                                                                    |                                                                                                    |                 |                       |
|--------------------------------------|----------------------------------------------------------------------------------------------------|----------------------------------------------------------------------------------------------------|-----------------|-----------------------|
| in the second and                    | the state of the state of the s | to the second second se |                 | and the second second |
| the Add License                      | button to add it.<br>License is Valid. Click In                                                                                                    | stall to continue                                                                                                    |                 |                       |
| the Add License<br>Email             | button to add it.<br>License is Valid. Click In                                                                                                    | stall to continue<br>Expiration:                                                                                                    | 6/12/202        | 3 12:00:00 A          |
| the Add License<br>Email<br>Password | button to add it.<br>License is Valid. Click In                                                                                                    | stall to continue<br>Expiration:<br>Device Count:                                                                                                    | 6/12/202<br>500 | 3 12:00:00 A          |

The Endpoint Insights System Checks will run and report any issues with installing Endpoint Insights in your environment.

| <ul> <li>Enderstaat bestelaat</li> </ul> |                                                     |      |        | ~ |
|------------------------------------------|-----------------------------------------------------|------|--------|---|
| The Endpoint Insights                    |                                                     | -    | U      | ^ |
| System Checks:                           |                                                     |      |        |   |
| of otom oncome.                          |                                                     |      |        |   |
| •                                        | Site Server Verification                            |      |        |   |
| •                                        | Configuration Manager Version Check                 |      |        |   |
|                                          | MIF Size Verification                               |      |        |   |
| Note: Review the                         | og file for further details on the system checks.   |      |        |   |
| <u>C:11</u>                              | Isers\LabAdmin\AppData\Local\Temp\Endpoint Insights | log  |        |   |
|                                          | Back                                                | Next | Cancel |   |
|                                          |                                                     |      |        |   |

If MIF Size displays as an issue, you can increase the MIF size. To learn more, see Change the Maximum File Size of a MIF.

9. On the options page, you can set the following Endpoint Insight options.

- Select **Configure hardware inventory to import ER settings** to upgrade from Enhansoft Reporting to Recast Endpoint Insights.
- Select **Create Application** to automatically create the Recast Agent application in Configuration Manager.
- Select **Create Reports** to create the reports that display data collected by Endpoint Insights.
- De-select **Do not create RBA reports** only if your organization does not require role-based access on the Endpoint Insights reports.
- Enter a SSRS Reader Group to give an Active Directory group access to read SSRS reports.
  - To leave the SSRS Reader Group field blank, click **No** when prompted.
  - You can add the SSRS Reader Group later by re-running the El setup.

10. Verify that the **Reporting Services Connection String**, **Report Folder** and **SQL Port** are correct for your environment. Click **Next**.

| h Endpoint Insights                   | -    |        | × |
|---------------------------------------|------|--------|---|
|                                       |      |        |   |
| Reporting Services Connection String: |      |        |   |
| ✓ http://cm1/ReportServer             |      | •••    |   |
|                                       |      |        |   |
| Report Folder:                        |      |        |   |
| Endpoint Insights                     |      |        |   |
| SQL Port:                             |      |        |   |
| 1433                                  |      |        |   |
|                                       |      |        |   |
|                                       | 1    | 1      | , |
| Back                                  | Next | Cancel |   |

11. De-select any report categories to exclude from this installation. Click **Next**.

| 🚯 Endpoint Insights                                 |      | -    |     | ×       |
|-----------------------------------------------------|------|------|-----|---------|
|                                                     |      |      |     |         |
| Please select the SSRS reports you wish to install: |      |      |     |         |
| Configuration Manager                               | 1    |      |     |         |
| Device Warranty                                     |      |      |     |         |
| Endpoint                                            |      |      |     |         |
| Software                                            |      |      |     |         |
| ✓ Users                                             |      |      |     |         |
|                                                     |      |      |     |         |
|                                                     |      |      |     |         |
|                                                     |      |      |     |         |
|                                                     |      |      |     |         |
|                                                     |      |      |     |         |
|                                                     |      |      |     |         |
|                                                     |      |      |     |         |
|                                                     |      |      |     |         |
| V Select All                                        | Back | Next | 1 0 | ancel I |
|                                                     |      |      |     |         |

When setup completes, configure Asset Intelligence in your Configuration Manager to ensure that all data is returned to Endpoint Insights.

**NOTE**: Once Recast Management Server and Endpoint Insights are installed, you may be tempted to kick off an Endpoint Insights warranty scan on the RMS **Warranty** page. Because Endpoint Insights relies on Recast Agent and Configuration Manager hardware inventory, you'll need to wait for Recast Agent software to be deployed to your end clients and for the next hardware inventory cycle to return inventory. The default hardware inventory setting within Configuration Manager is 7 days. It's recommended to reduce that to daily. For additional information, see ConfigMgr Inventory Cycle Recommendations.

Copyright © 2023 Recast Software, LLC. All rights reserved.